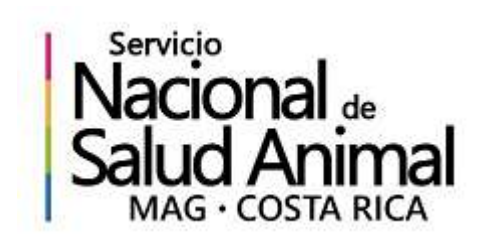

# SIMEV

Sistema de medicamentos veterinarios

### SIMEV

- Permite a OTRs y droguerías tener un único punto de acceso para realizar y darle seguimiento a todos sus trámites de registro utilizando firma digital. A diferencia del proceso actual no será necesario que el registrante imprima los documentos de las solicitudes y se traslade a la DMV.
- Permite a la institución digitalizar y automatizar las actividades de recepción, revisión, evaluación y aprobación de las solicitudes de registro. A diferencia del proceso actual no será necesario la transcripción de datos ni la impresión, almacenamiento y organización de documentos y expedientes físicos, gracias al uso de la firma digital.

# CARACTERÍSTICAS

- Registro, modificación y renovación de droguerías y fabricantes
- Registro, modificación y renovación de productos
- Consultas y reportes de establecimientos y productos
- Control de vencimientos de registros y requisitos (CVO, Regencia)
- Interfaces con SIREA, SIFAC y CMV
- Interfaz web de usuario
- Firma digital integrada
- Archivo digital por establecimieno y producto
- Flujo de trabajo con control de plazos del trámite

### REQUISITOS

- El regente y representante legal de la droguería deben tener un certificado digital del SINPE vigente y funcional
- El regente y representante legal deben firmar digitalmente de forma mancomunada los formularios para registrar, modificar y renovar registros de establecimientos y productos
- Para acceder el sistema se requiere una conexión a Internet
- Una PC con Windows 10 o Mac OSX El Capitan o superior (Intel)
- Navegador Web: Chrome, Firefox, Safari o Internet Explorer

### INGRESO AL SISTEMA

 Ingreso autenticado con certificado digital SINPE: <u>https://sistemas.senasa.go.cr/hapi/default.aspx</u>

Ingreso a consultas públicas:

https://sistemas.senasa.go.cr/hapi/Principal/Externo

• Manuales de usuario:

https://sistemas.senasa.go.cr/hapi/documentacion/index

niciar Sesiór

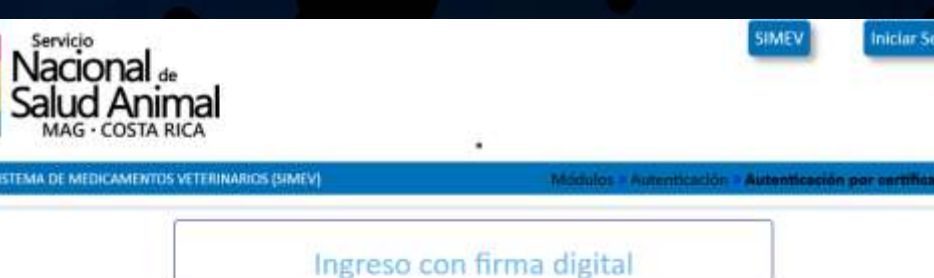

Si no tiene firma digital puede Ingresar con usuario y clave

Realice los siguientes pasos para instalar el componente de firma digital necesario para usar el sistema con Firefox

1. Debe instalar la aplicación auxiliar de firma digital para Firefox. Haga clic aguí para descargar el instalador. Haga doble clic en el archivo HermesFDAHostInstaller.msi descargado anteriormente:

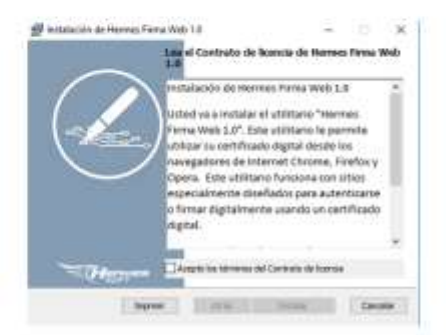

Haga clic sobre el botón Siguiente y complete la instalación de la aplicación. Po último una vez instalada la aplicació auxiliar refresque la página que solicita la firma digital.

2. Luego debe instalar la extensión de firma digital. Haga clic aqui para descargar e instalar la extensión de firma digital de Hermes.

La primera vez que trate de autenticarse deberá realizar las instrucciones para instalar el componente que usa el sistema para conectarse a su certificado digital

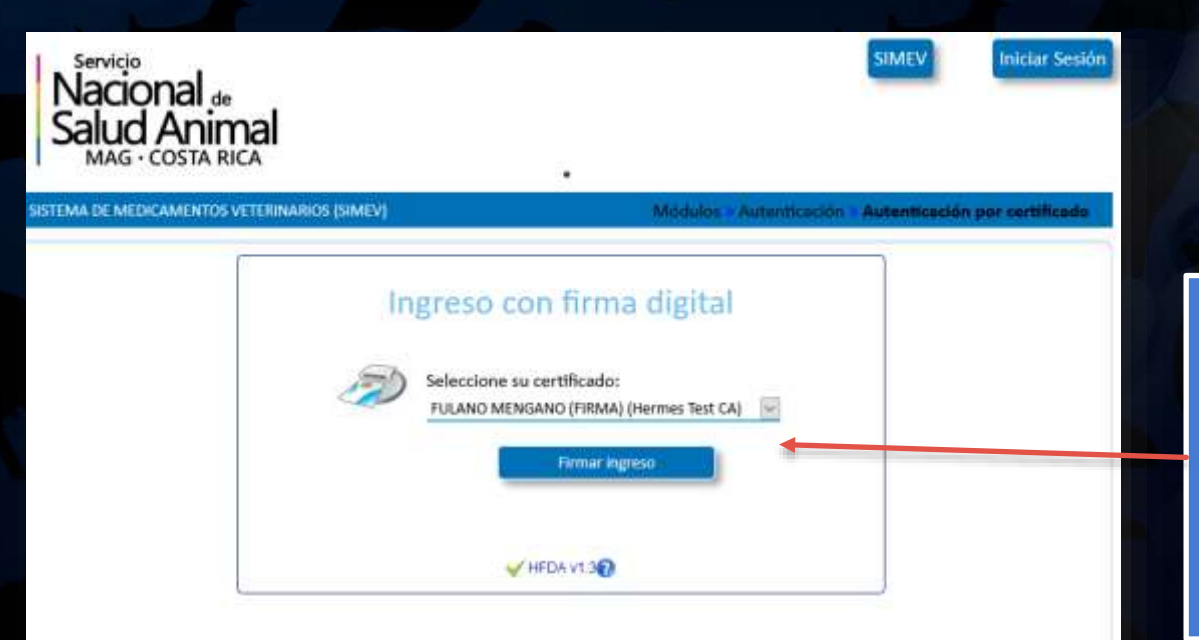

Si no tiene firma digital puede Ingresar con usuario y clave

Asegurese que el lector está conectado y que la tarjeta está dentro del lector en la posición correcta y haga clic en el botón Firmar ingreso.

Puede adquirir la firma digital en una <u>oficina de registro</u> o haga clic <u>aquí</u> para ingresar con su correo electrónico

Si tiene problemas con su firma digital le recomendamos visitar el sitio www.soportefirmadigital.com para obtener soporte Una vez que ha instalado el componente de firma digital podrá seleccionar su certificado y hacer clic en "Firmar ingreso"

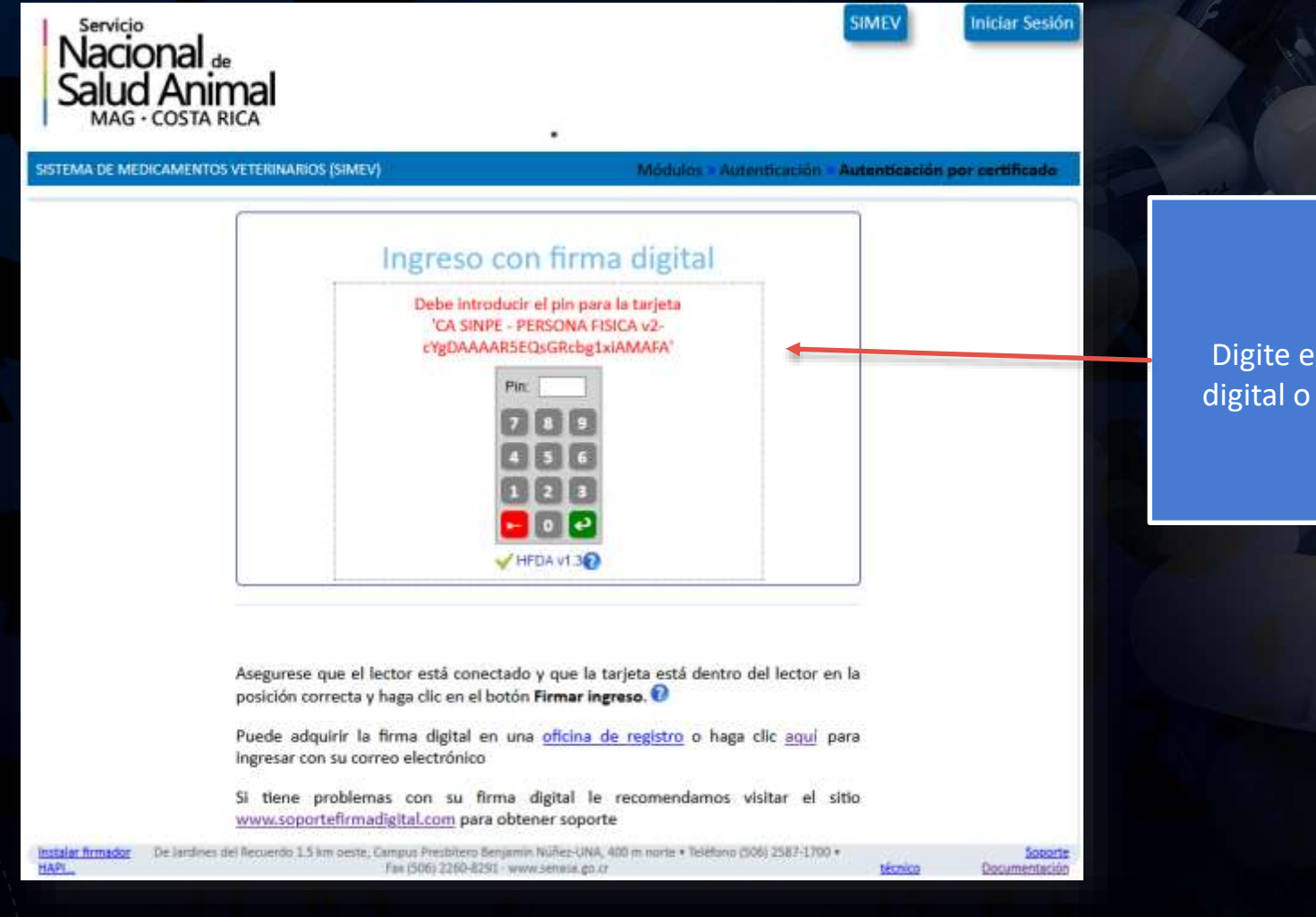

Digite el PIN de su certificado digital o marquelo con el ratón

| Servicio<br>Nacional de<br>Salud Animal<br>MAG · COSTA RICA                                            | Inicio Firmador Web SIMEV FU                                                                                                    | JLANO MENGANO       | Cerrar Sesión                   |
|----------------------------------------------------------------------------------------------------|----------------------------------------------------------------------------------------------------|---------------------|---------------------------------|
| SISTEMA DE MEDICAMENTOS VETERINARIOS (SIMEV                                                            | )                                                                                                    |                     |                                 |
| <ul> <li>☐ Formularios guardados </li> <li>✓</li> <li>✓</li> <li>Llenar un nuevo formulario</li> </ul> | Mis gestiones       III         Mis mensajes       III         Mensajes recibidos       III         Mensajes pendientes de archivar       IIII |                     |                                 |
| Instalar firmador De Jardines del Recuerdo 1.5 km oeste,<br>HAPI                                       | Campus Presbítero Benjamín Núñez-UNA, 400 m norte • Teléfono (506) 2587-1700<br>Fax (506) 2260-8291 - www.senasa.go.cr                         | •<br><u>técnico</u> | <u>Soporte</u><br>Documentación |

Una vez que ingrese el sistema mostrará la página inicial. Haga clic en el botón SIMEV para ver las opciones del menú del sistema.

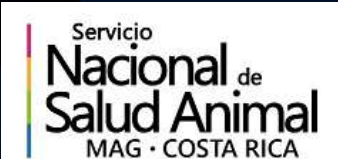

Firmador Web SIMEV

nicio

FULANO MENGANO Cerrar Sesión

SISTEMA DE MEDICAMENTOS VETERINARIOS (SIMEV)

#### Consultas

Consulta básica Consulta avanzada Tablero de control

> Haga clic en la opción "Tablero de control" para abrir la página que le permite ver sus registros e iniciar trámites.

## TABLERO DE CONTROL DE DROGUERÍAS

La pestaña **Droguerías** muestra la lista de droguerías activas asociadas al usuario actual (regente, representante o usuario autorizado)

Seleccione la droguería con la cual va a realizar trámites

Esta opción abre el formulario para solicitar la modificación o renovación de la droguería

Esta opción abre el formulario para solicitar el registro inicial de una droguería

| MA DE N | IEDICAMENTOS VET | ERINARIOS (SIMEV   | 1              |                      |              |
|---------|------------------|--------------------|----------------|----------------------|--------------|
|         | Droguerias       | Fabricantes        | Productos      |                      | Refrescar 😋  |
|         | Drogue           | rías aso           | ciadas al u    | usuario actual       |              |
|         |                  | Código             | Identificación | Drogueria            |              |
|         | Seleccionar      | рязаь 🕑            | 3101170221     | Orogueria 3101170221 | Formulario 🕑 |
|         | 0                | DRSC               | 3101035919     | Droguería SutanoPets | Formulario   |
|         | Gestión para r   | egistro de una nue | va droguería   |                      |              |
|         | Formulario 🖒     |                    |                |                      |              |

### TABLERO DE CONTROL DE DROGUERÍAS

HAPI...

La pestaña **Fabricantes** muestra la lista de fabricantes activos registrados por la droguería seleccionada

Seleccione el fabricante con el cual va a realizar trámites

Esta opción abre el formulario para solicitar la modificación o renovación del fabricante

Esta opción abre el formulario para solicitar el registro inicial de un fabricante por la droguería seleccionada

| servici<br>Naci<br>Salue | ional<br>d Anim | al               |                | Inicio    | Firmador Web | SIMEV       | FULANO MENGANO | Cerrar |
|--------------------------|-----------------|------------------|----------------|-----------|--------------|-------------|----------------|--------|
| EMA DE M                 |                 | TERINARIOS (SIN  | MEV)           |           |              |             |                |        |
|                          |                 | Fabricantes      | Productor      |           |              |             | Refrescar 🕄    |        |
|                          | Fabrica         | ntes re          | gistrados      | por l     | Droguerí     | a Sutan     | oPets          |        |
|                          |                 | Código           | Identificación | Fabricant | e            | País        |                |        |
|                          | 2               | CR31 🕑           | 3102120221     | Sutano La | ab           | Costa Rica  | Formulario 🕑   |        |
|                          | Seleccionar     | CR110 🕑          | 3101170221     | Fabricant | e 17022101   | Costa Rica  | Formulario 🕑   |        |
|                          | Seleccionar     | MX29 🕑           |                | Mengano   | Lab          | México      | Formulario 🕑   |        |
|                          | Seleccionar     | SV5 🕑            |                | Fulano La | b            | El Salvador | Formulario 🕑   |        |
|                          | Seleccionar     | PA2 🕑            |                | Perencejo | o Labs       | Panamá      | Formulario 🕑   |        |
|                          | Gestión para re | gistro de un nue | evo fabricante |           |              |             |                |        |
|                          | Formulario 🕑    |                  |                |           |              |             |                |        |

De Jardines del Recuerdo 1.5 km oeste, Campus Presbítero Benjamín Núñez-UNA, 400 m norte • Teléfono (506) 2587-1700 • Fax (506) 2260-8291 · www.senasa.go.cr

### TABLERO DE CONTROL DE DROGUERÍAS

La pestaña **Productos** muestra la lista de productos activos registrados por la droguería seleccionada

Esta opción abre el formulario para solicitar la modificación o renovación del producto

Esta opción abre el formulario para solicitar el registro inicial de un producto por la droguería seleccionada

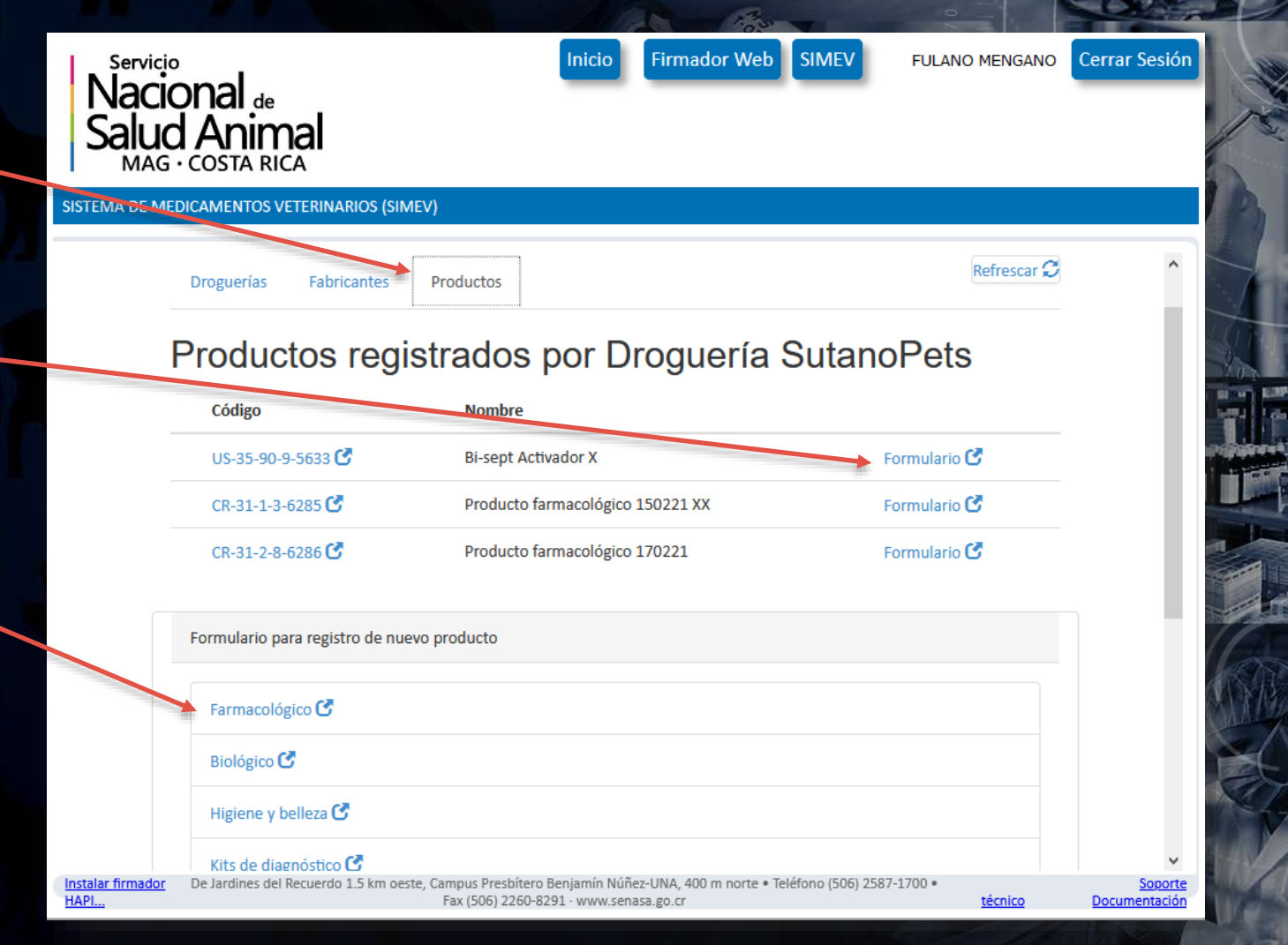

# REALIZAR TRÁMITES: SELECCIONAR EL TRÁMITE

do

20

te

| Servicio<br>Nacional de<br>Salud Anima<br>MAG · COSTA RICA | QI<br>erinarios (simev  | )                         | Firmador Web SIMEV                                      | FULANO MENGANO               | Cerrar Sesión            | Cada trámite se inicia por medio<br>un formulario que deberá ser<br>llenado por un regente,     |
|------------------------------------------------------------|-------------------------|---------------------------|---------------------------------------------------------|------------------------------|--------------------------|-------------------------------------------------------------------------------------------------|
| [                                                          |                         |                           |                                                         | Barrettar C                  |                          | representante o usuario autoriza<br>de la droguería                                             |
| Droguerias                                                 | Fabricantes             | Productos                 |                                                         |                              |                          |                                                                                                 |
| Drogue                                                     | rías aso                | ciadas al us              | suario actual                                           |                              |                          | Haga clic en el enlace<br>correspondiente al trámite desea                                      |
| Seleccionar                                                | D8336 🕑                 | 3101170221                | Progueria 3101170221                                    | Formulario 🕑                 |                          | Se abrirá una nueva pestaña cor                                                                 |
| 0                                                          | DRSC                    | 3101035919                | Droguería SutanoPets                                    | Formulatio                   |                          | formulario.                                                                                     |
| Gestión para n                                             | egistro de una puer     | va drogueria              |                                                         |                              |                          |                                                                                                 |
| Formulario 🕻                                               |                         |                           |                                                         | Modificación /<br>Renovación |                          | Una vez que el formulario se ha                                                                 |
| Registro inic                                              | cial                    |                           |                                                         |                              |                          | llenado correctamente deberá s<br>firmado digitalmente por el reger<br>y el representante legal |
| Hostalar firmador De Jardines del Red<br>HARLer            | cuertto 1.5 km oeste, ( | Fax (SDR) 3250-8291 www.s | uitez-UNA, 400 m norte + Teléfono (506)<br>renata golor | 2587-1700 + técnico          | Sceorte<br>Documentación |                                                                                                 |

# REALIZAR TRÁMITES: LLENAR EL FORMULARIO

#### Registro de droguerías #60AFD86 Formulario para registro de oficina registrante - **Paso 1 de 2**

Oficina registrante Droguería 310117022... V

#### Información de la oficina registrante

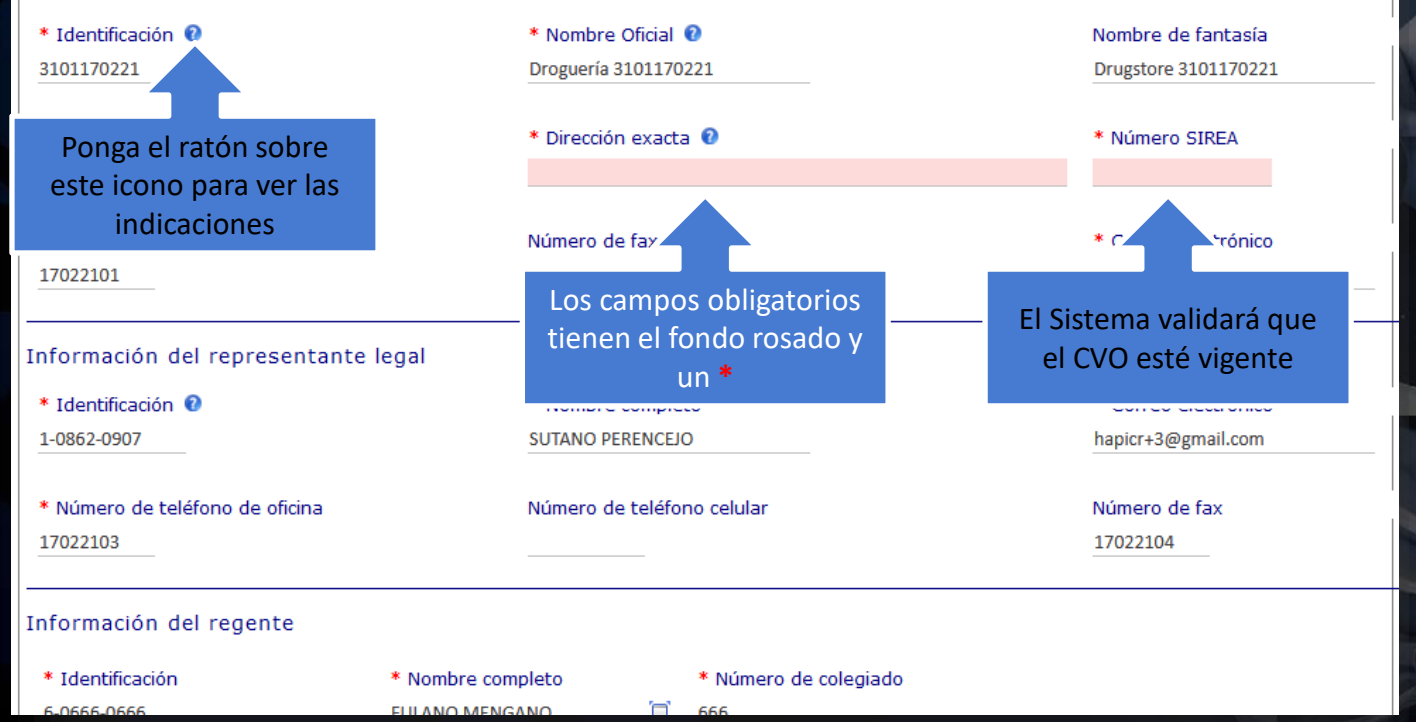

# REALIZAR TRÁMITES: NAVEGAR EL FORMULARIO

#### Información del regente \* Identificación \* Nombre completo \* Número de colegiado 6-0666-0666 666 El formulario se puede guardar para FULANO MENGANO seguir llenandolo después. Los \* Número de teléfono de oficina \* Número de teléfono celular \* Correo electrónico formularios guardados se acceden 22213750 66666666 hapicr+fulano@gmail.com desde el tablero de control. \* Copia autorización de regencia 🔞 \* Fecha vencimiento regencia 8 Clic para seleccionar... 🕀 Agregar regent Clic en el icono del "clip" El formulario se puede eliminar si ya gente o representante) Usua para subir un documento no se desea realizar el trámite Personas autorizadas para firmar por parte del establecimiento, \* Identificación representante legal 🔞 \* Nombre representante legal \* Correo electrónico SUTANO PERENCEJO 1-0862-0907 hapicr+3@gmail.com Estos botones permiten \* Nombre regente \* Correo electrónico retroceder o avanzar una FULANO MENGANO hapicr+fulano@gmail.com página del formulario El formulario fue guardado! Paso 1 v de 2 Siguiente 🔊 🛛 Guardar

### REALIZAR TRÁMITES: COMPLETAR EL FORMULARIO

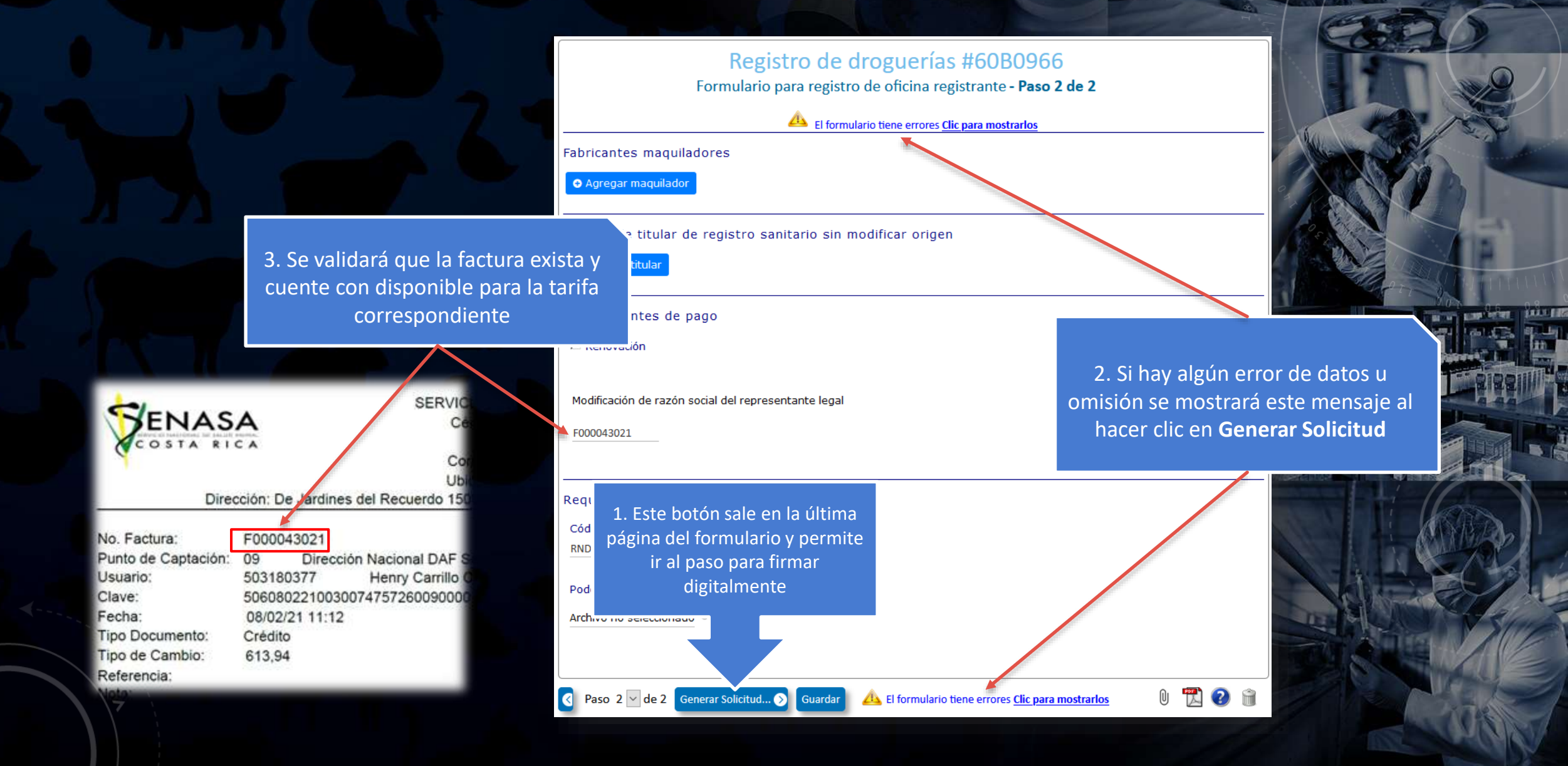

### REALIZAR TRÁMITES: FIRMAR EL FORMULARIO

Nacional de

1. Este mensaje indica las personas que deben firmar digitalmente el formulario.

#### RINARIOS (SIMEV)

#### Solicitud "Registro de droguerías" #60B0966

Presentar con firma digital

usando el formulario "Formulario para registro de oficina registrante"

Presentar con firma digital (Externo)

#### Falta firmar el formulario

- Esta solicitud debe ser firmada por SUTANO PERENCEJO (1-0862-0907) y FULANO MENGANO (1-1272-0671)
- Si necesita cambiar alguna información antes de firmar puede hacerlo presionando el siguiente botón.

#### Corregir formulario

Tenga presente que luego de presionar el botón
 Corregir formulario tendrá que volver a descargar y
 firmar el documento PDE

uerdo 1.5 km oes

4. Usar este botón si al firmar el formulario se encuentra algo que debe ser cambiado. 2. La primer opción es para usar el firmador web integrado en el Sistema.
La segunda opción permite usar una aplicación externa para firmar

Presentar con firma digital utilizando el firmador web incorporado

FULANO MENGANO

SIME\

Firmador Web

Haga clic aquí para ir al

Soporte técnico Documentación

3. Use este enlace para firmar el formulario usando el firmador web integrado en el sistema.

Cerrar Sesión

# REALIZAR TRÁMITES: FIRMA DEL REGENTE

Firmar

Firmador Web Firma digital avanzada de documentos en el navegador

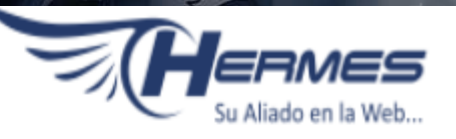

#### Modificación de droguería Droguería 3101170221 #60B0966 🛤

Documento "formulario\_190320211117.pdf", en firmas, incluído el 19/03/2021 a las 11:17 am por FULANO MENGANO, cédula CPF-01-1272-0671.

Visualizar · Descargar

8

Firmas 0

FULANO MENGANO CPF-01-1272-0671 👩

SUTANO PERENCEJO CPF-01-0862-0907 👩

Haga clic en el botón **Firmar** para iniciar el proceso de firma digital

Regresa

# REALIZAR TRÁMITES: FIRMA DEL REGENTE

**Firmador Web** ERMES Firma digital avanzada de documentos en el navegador Aliado en la Web. Modificación de droguería Droguería 3101170221 #60B0966 🛤 Documento "formulario\_190320211117.pdf", en firmas, incluído el 19/03/2021 a las 11:17 am por FULANO MENGANO, cédula CPF-01-1272-0671. Visualizar • Descargar Solicitud de firma digital 30 Firmas 0 He leído el documento y estoy de acuerdo con firmarlo digitalmente FULANO MENGANO Haga clic en este enlace para Seleccione su certificado: SUTANO PERENCEJ FULANO MENGANO (FIRMA) (Hermes Test CA visualizar el documento que va a Colocación de la imagen de su firma 0 firmar y colocar la firma No ha colocado la imagen de su firma manuscrita. Haga clic <u>aquí</u> si desea hacerlo y opcionalmente subir la imagen de su firma. Indique la razón para firmar y la dirección donde se encuentra Firma de: Creación País: Costa Rica Regresar Provincia o Estado: San José Razón: Visto bueno Puesto: Aprobador Cantón: San José Distrito o ciudad: Mata Redonda HFDA v1.3 Es necesario que firme digitalmente el documento. Asegurese que el lector está conectado y que la tarjeta está dentro del lector en la posición correcta. 🕜 Cancelar Firmar

# REALIZAR TRÁMITES: COLOCACIÓN DE LA FIRMA

1. Estos botones permiten cambiar a la siguiente página del documento para que pueda leerlo todo

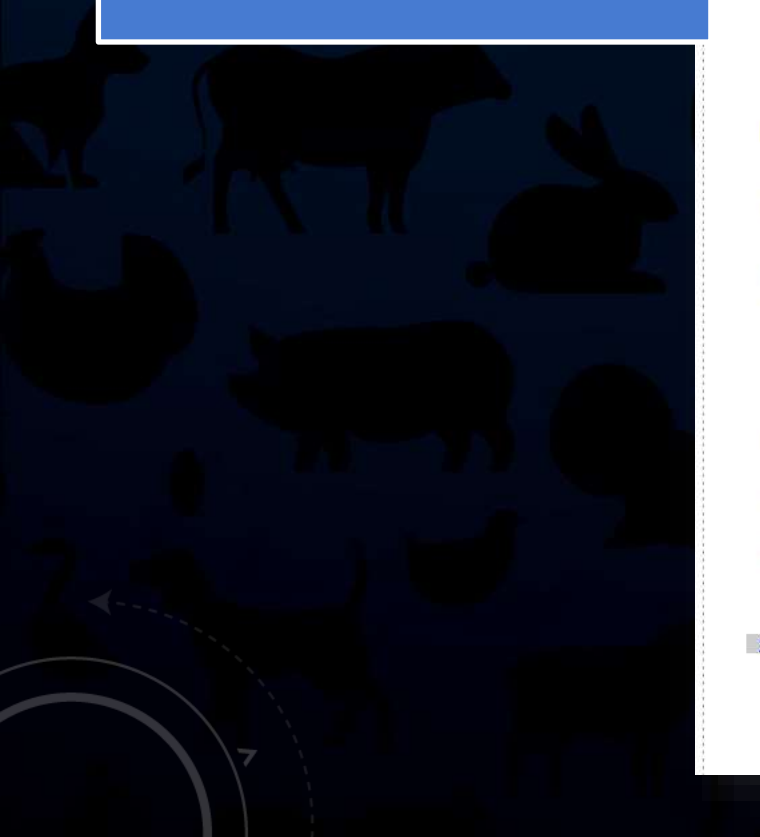

| Nacional 4.<br>Salud Animal<br>MAC-COSTA RICA | DIRECCIÓN DE MEDICAMENTOS VETERINA BOS<br>Requisitos para el Registro, Renovación y Modificación de<br>Registro de Establecimientos Farmacéuticos Veterinarios<br>#60B0966 | Rige a partir d<br>23-03-15<br>Versión: 02 | e: Código:<br>DMV-PG-002-RE-007<br>Página 2 de 2 |         |             |
|-----------------------------------------------|----------------------------------------------------------------------------------------------------|--------------------------------------------|--------------------------------------------------|---------|-------------|
| 1-1272-0671                                   | FULANO MENGANO                                                                                                    | Isolis@vetims                              | a.com                                            |         |             |
| abricantes                                    | maquiladores                                                                                                    |                                            |                                                  |         |             |
| Cambio de                                     | titular de registro sanitario sin modificar oriç                                                                                                    | jen                                        |                                                  |         |             |
| Comprobar                                     | ites de pago                                                                                                    | з                                          | 8. Haga clic en                                  | contir  | nuar para   |
| Modificación de<br>F000043021                 | e razón social del representante legal                                                                                                    |                                            | Siguit                                           | ente p  | 1820        |
| Requisitos                                    |                                                                                                    |                                            |                                                  |         |             |
| Código RNDPDi                                 | igital                                                                                                    |                                            |                                                  |         |             |
| RNDP-123456                                   |                                                                                                    |                                            |                                                  |         |             |
| Poder de autoriz                              | zación                                                                                                    |                                            | 2. Usando e                                      | l ratór | n dibuje u  |
| No aplica pa                                  | ara esta solicitud<br>le su firma • Continuar                                                                                                    |                                            | rectangulo al                                    | final   | de la últir |

# REALIZAR TRÁMITES: APLICAR LA FIRMA DIGITAL

Firmador Web Firma digital avanzada de documentos en el navegador Modificación de droguería Droguería 3101170221 #60B0966 🛤 Solicitud de firma digital FULANO MENGANO Seleccione su certificado: SUTANO PERENCE

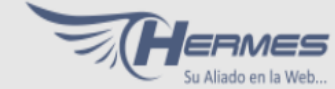

x

Visualizar · Descargar

Documento "formulario 190320211117.pdf", en firmas, incluído el 19/03/2021 a las 11:17 am por FULANO MENGANO, cédula CPF-01-1272-0671.

| Firmas | 0 |
|--------|---|
|        |   |
|        |   |

He leído el documento y estoy de acuerdo con firmarlo digitalmente

FULANO MENGANO (FIRMA) (Hermes Test CA 🗸

#### Colocación de la imagen de su firma 0

La imagen de su firma está colocada en la página 2. Haga clic aquí para cambiarla.

#### Indique la razón para firmar y la dirección donde se encuentra

| Firma de: | Creación    | País:               | Costa Rica   |
|-----------|-------------|---------------------|--------------|
| Razón:    | Visto bueno | Provincia o Estado: | San José     |
| O Puesto: | Aprobador   | Cantón:             | San José     |
|           |             | Distrito o ciudad:  | Mata Redonda |

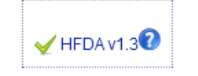

Es necesario que firme digitalmente el documento. Asegurese que el lector está conectado y que la tarjeta está dentro del lector en la posición correcta. 🔞

> Cancelar Firmar

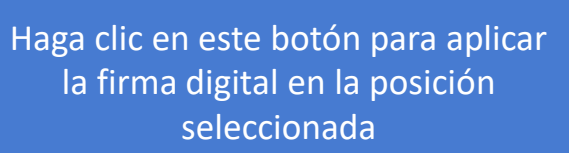

# REALIZAR TRÁMITES: APLICAR LA FIRMA DIGITAL

eta i el

| Firmador Web<br>Firma digital avanzada de<br>documentos en el navegad | Solicitud de firma digital                                                                          | x Su Aliado en la Web                                                      |
|-----------------------------------------------------------------------|----------------------------------------------------------------------------------------------------|----------------------------------------------------------------------------|
| Modificación de drogu                                                 | He leído el documento y estoy de acuerdo con firmarlo digitalmente                                  |                                                                            |
| Documento "formulario_19                                              | Debe introducir el pin para la tarjeta<br>'CA SINPE - PERSONA FISICA v2-cYgDAAAAR5EQsGRcbg1xiAMAFA' | tédula CPF-01-1272-0671.                                                   |
| Firmas O<br>FULANO MENGANO (<br>SUTANO PERENCEJO                      | Pin: ••••<br>7 8 9<br>4 5 6<br>1 2 3<br>• 0 • 2                                                     | erá ingresar el PIN de su tarje<br>igente usando el ratón o cor<br>teclado |
|                                                                       | HFDA v1.3                                                                                           | Regresar                                                                   |
| -                                                                     | Cancela                                                                                             | ar                                                                         |

# REALIZAR TRÁMITES: FIRMA DEL REPRESENTANTE

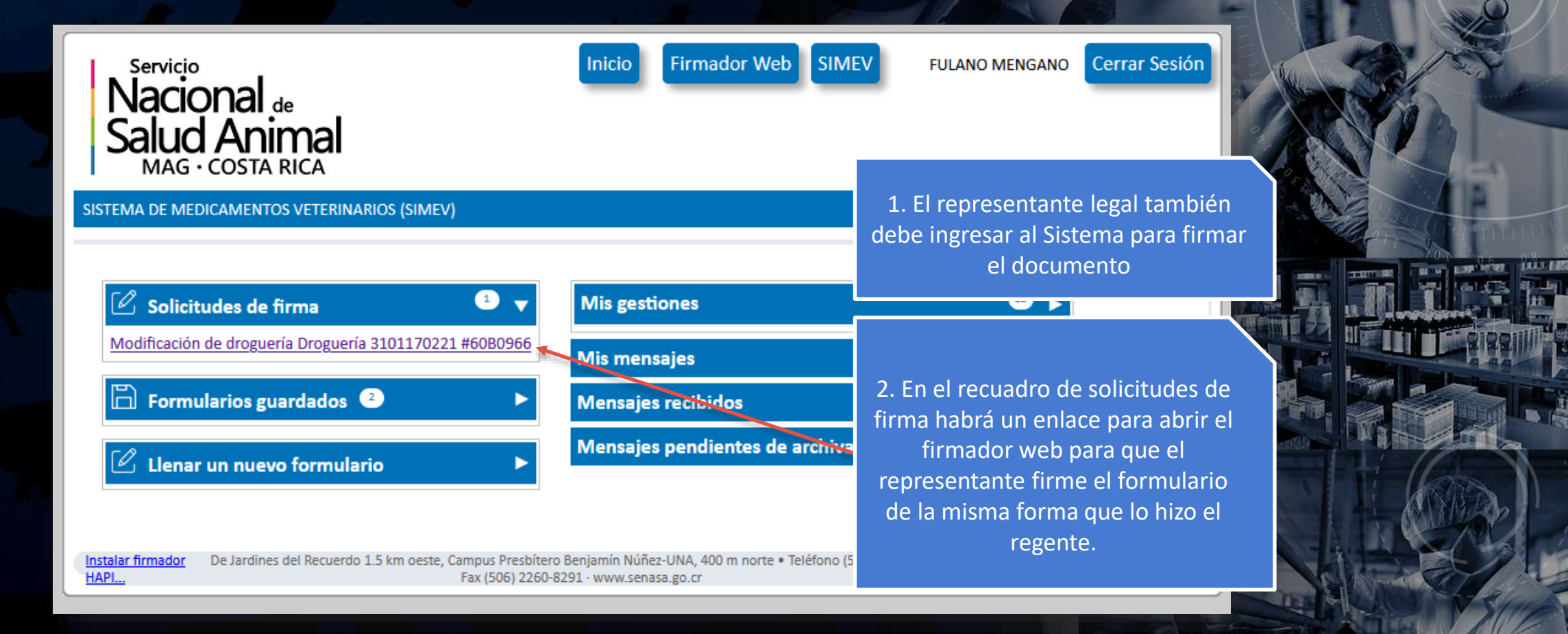

# REALIZAR TRÁMITES: SEGUIMIENTO DEL TRÁMITE

| Servic                    |                                                                                                    | FULANO MENGANO Cerrar Sesión                                                                    |
|---------------------------|----------------------------------------------------------------------------------------------------|-------------------------------------------------------------------------------------------------|
|                           | IONAL de<br>Id Animal<br>G · COSTA RICA                                                                                                    | Inicio Firmador Web SIMEV                                                                       |
| SISTEMA DE N              | MEDICAMENTOS VETERINARIOS (SIMEV)                                                                                                    |                                                                                                 |
| jM                        | uchas gracias! Se ha registrado la solicitud <b>Regis</b><br>gestión <b>DRO-0078-2021</b> . Conserve ese                                                    | tro de droguerías y se le asignó el número de e número para futuras referencias.                |
| Instalar<br>firmador HAPI | Haga clic <u>aqui</u> para consultar<br>De Jardines del Recuerdo 1.5 km oeste, Campus Presbítero B<br>norte • Teléfono (506) 2587-1700 • Fax (506) 2260-829 | el estado de s<br>1. Luego que el representante firma<br>iniciará el trámite de la gestion y se |

asignará un número de gestión para su seguimiento.

# REALIZAR TRÁMITES: SEGUIMIENTO DEL TRÁMITE

irmador Web

SIMEV

FULANO MENGANO

Cerrar Sesión

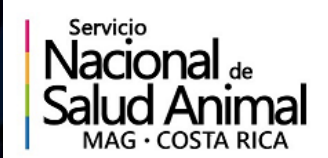

HAPI.

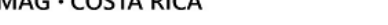

SISTEMA DE MEDICAMENTOS VETERINARIOS (SIMEV)

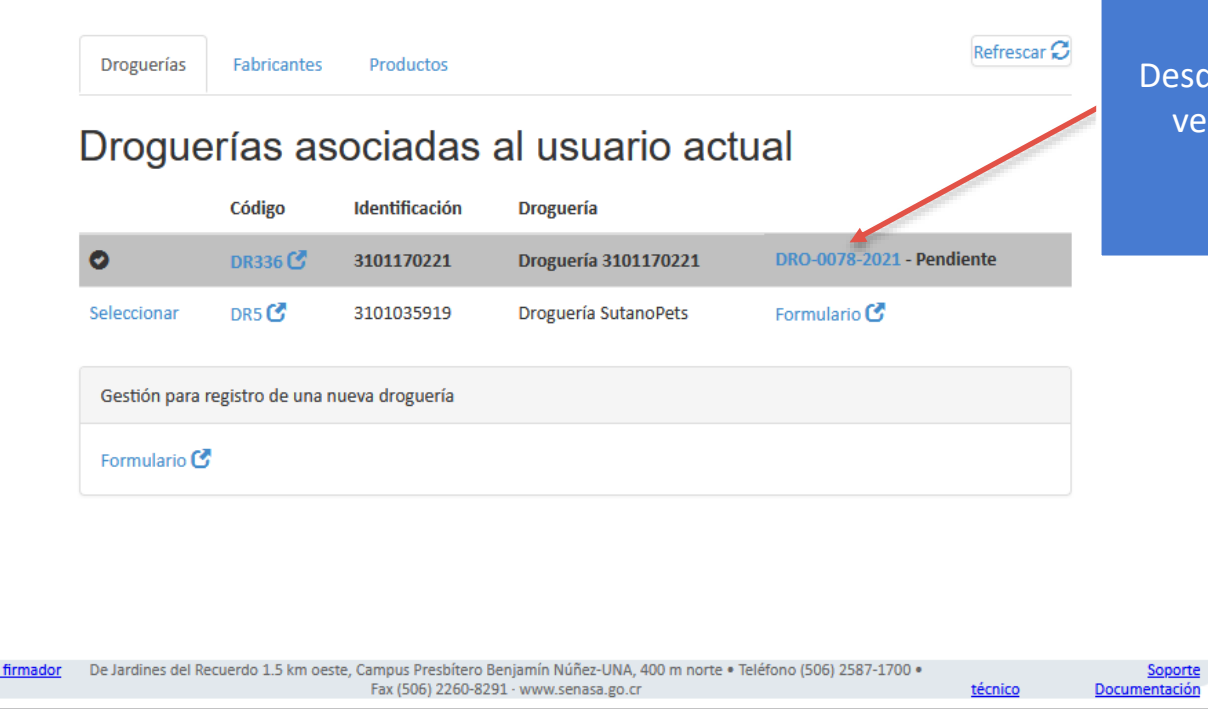

Desde el tablero de control podrá ver el estado de cada trámite pendiente de finalizar.

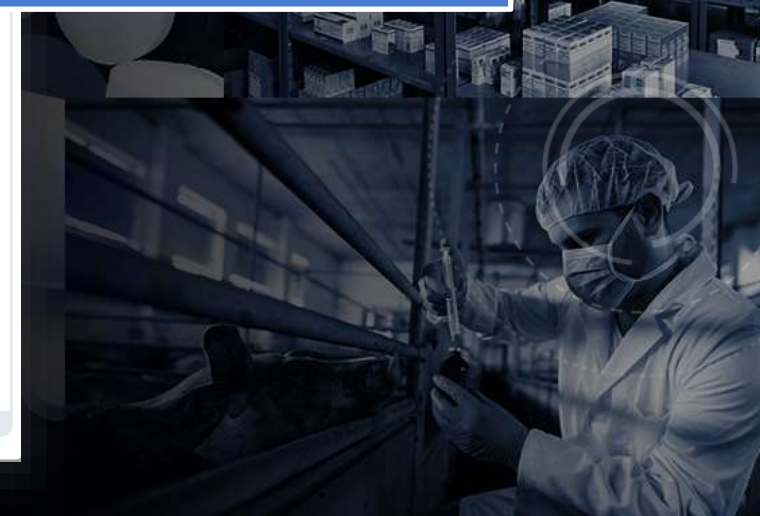